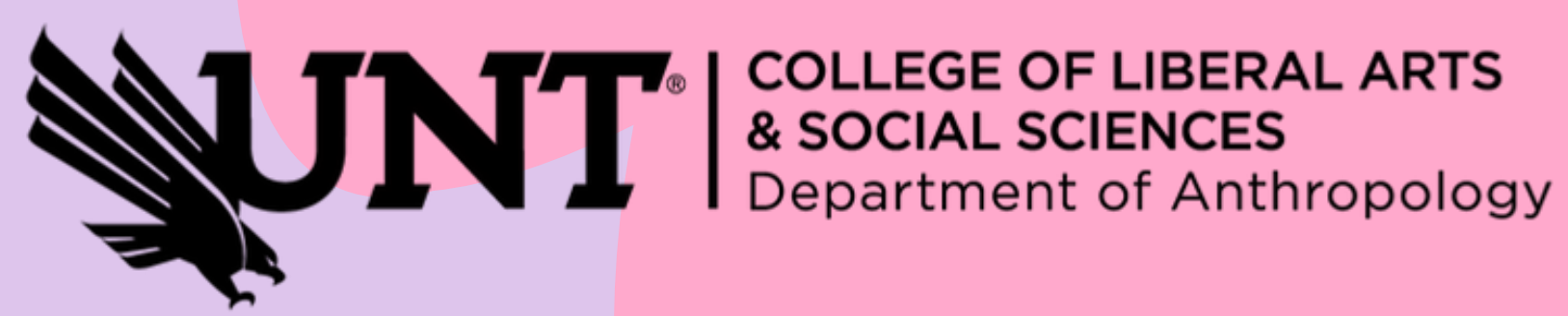

1

## HOW TO GENERATE YOUR OWN DEGREE AUDIT

**Follow these steps!** 

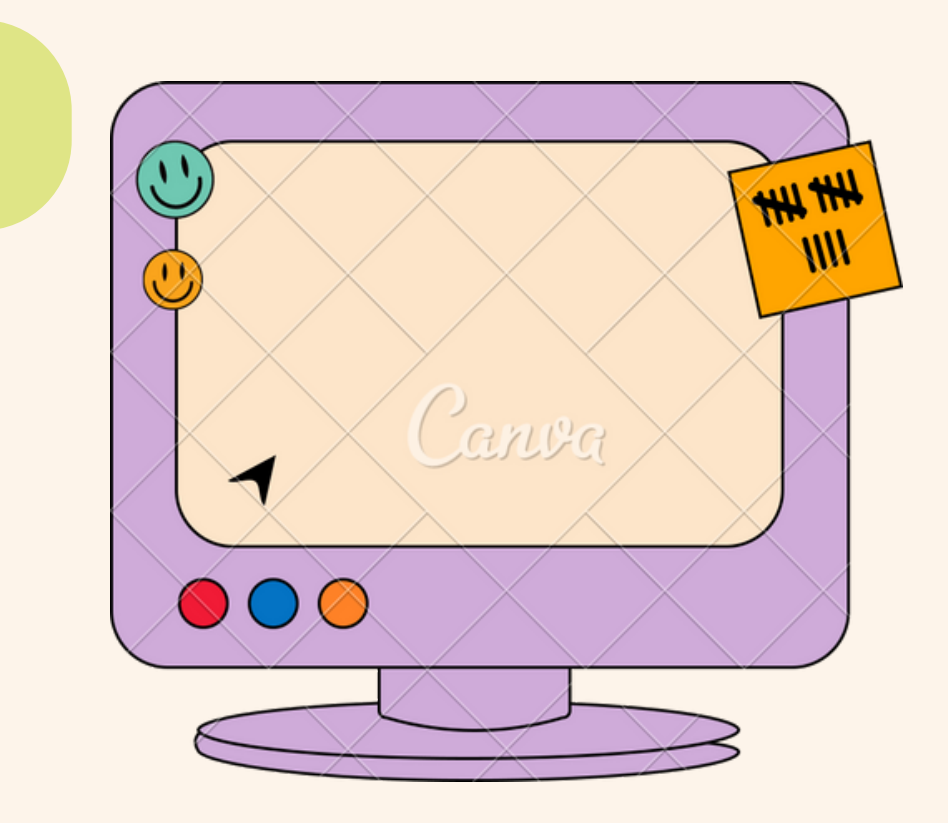

Login to MyUNT

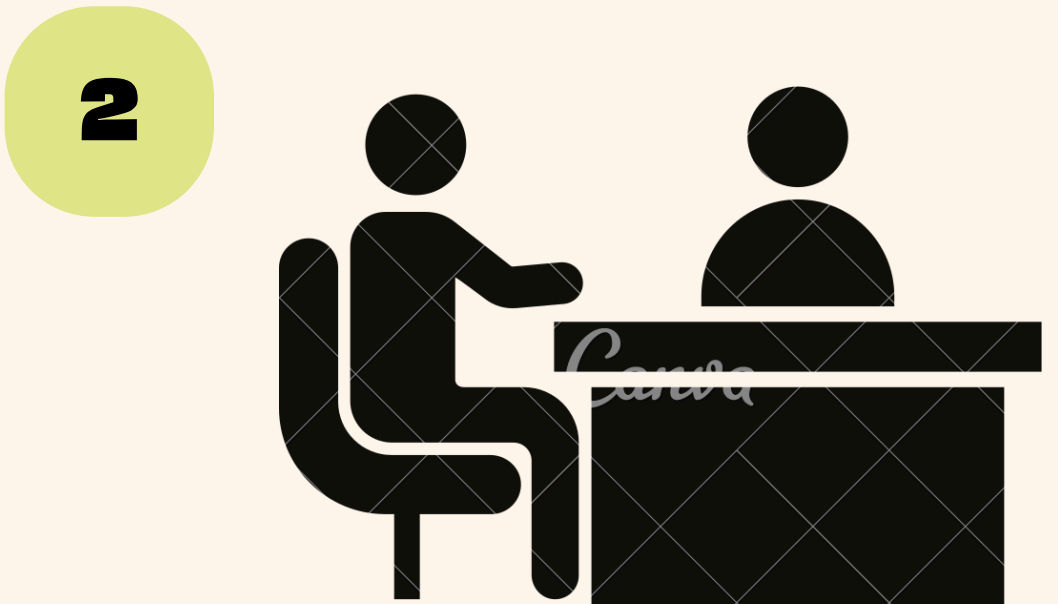

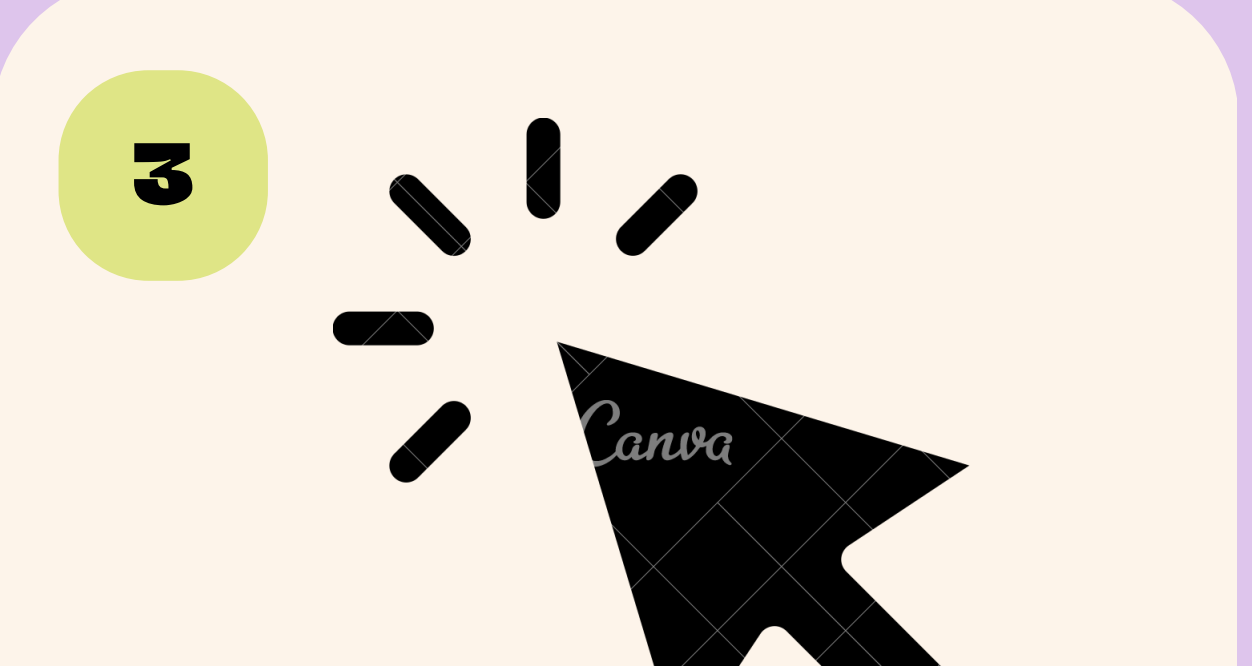

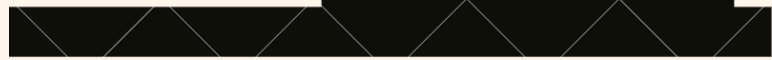

## Click on Advising and Orientation

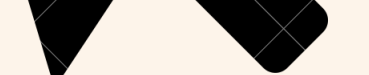

## Click Degree Audit Report and press Request Audit

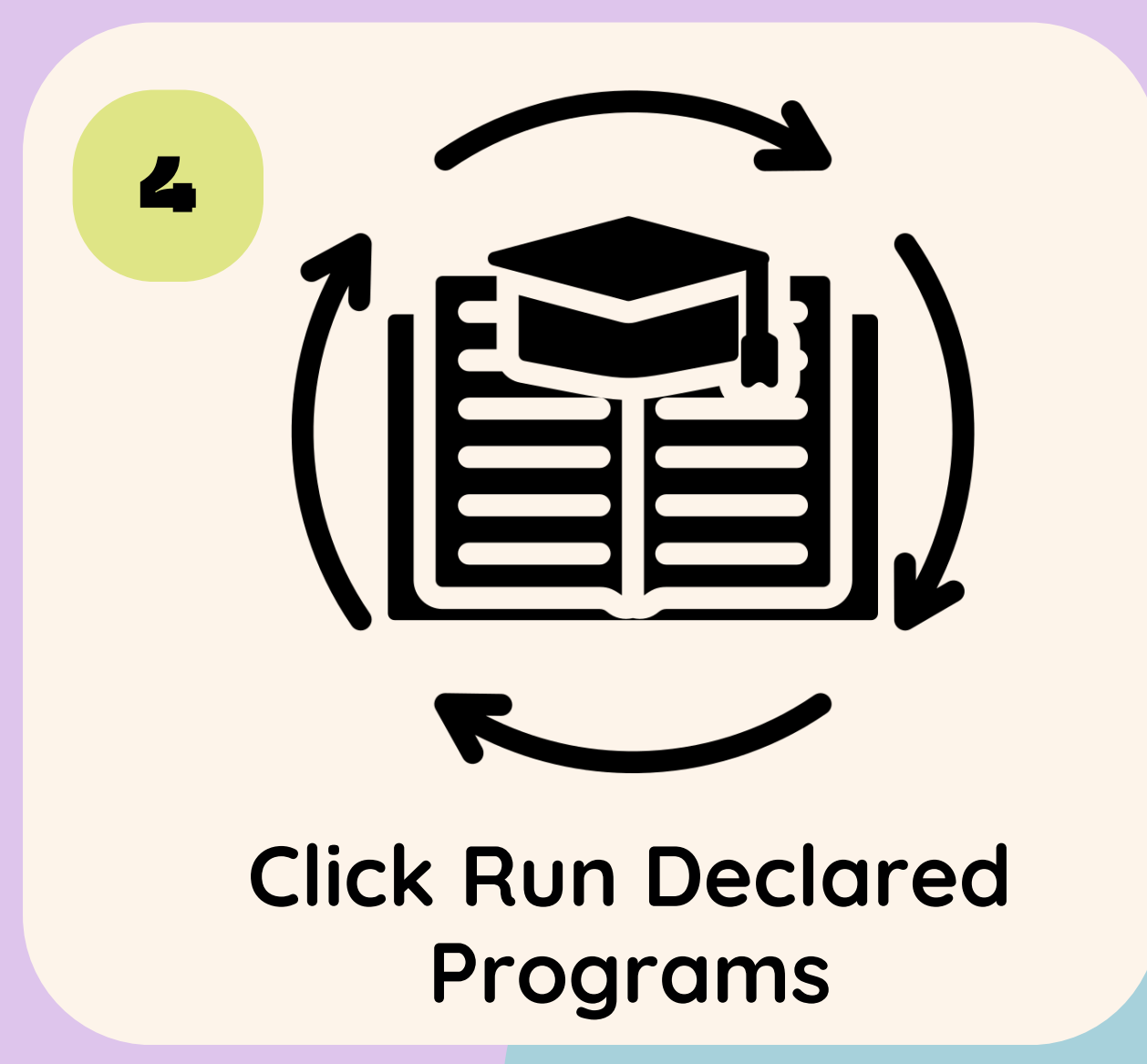

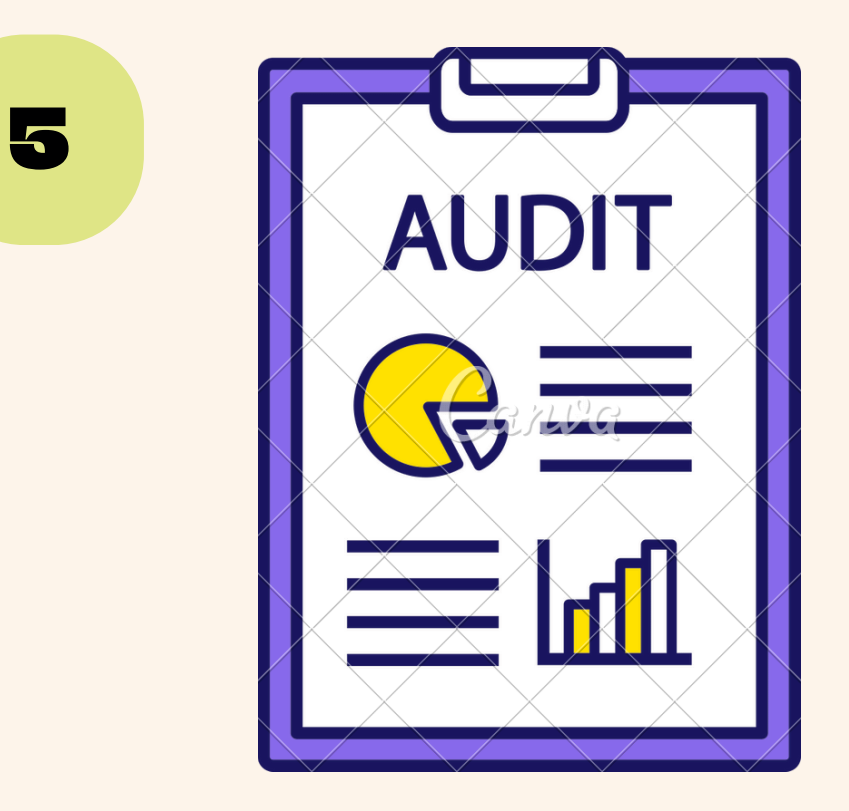

## Click View Audit under the View tab